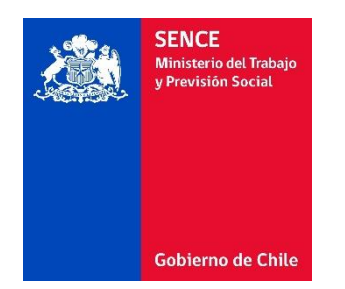

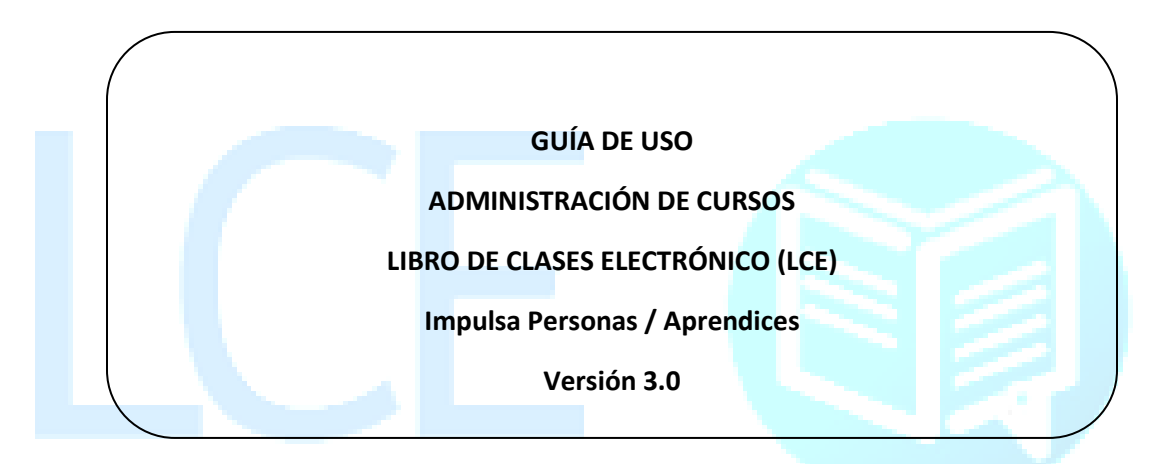

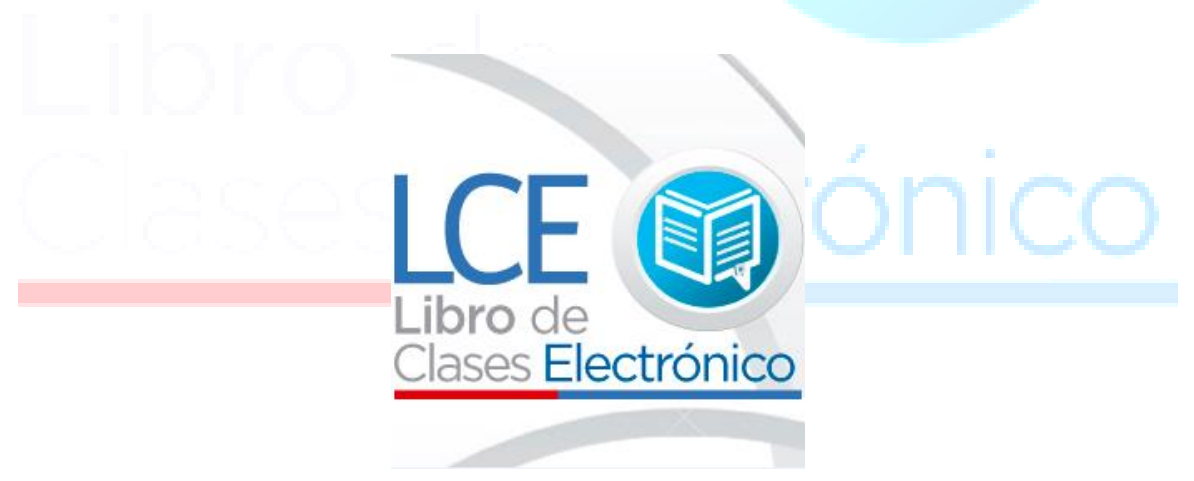

## Contenido

| I)    | Introducción                                                       | 3  |
|-------|--------------------------------------------------------------------|----|
| II)   | Ingreso al LCE Web                                                 | 5  |
| III)  | Perfiles                                                           | 7  |
| IV)   | Búsqueda de Cursos                                                 | 11 |
| V)    | Revisar las marcas de los asistentes (Participantes/Facilitadores) | 15 |
| VI)   | Solicitud de asistencia retroactiva                                | 18 |
| a)    | ) Revisar solicitudes enviadas                                     | 25 |
| VII)  | Asociar un curso de contingencia                                   | 26 |
| VIII) | Funcionalidades                                                    | 30 |
| a)    | Consolidar                                                         | 31 |
| b)    | ) Agregar Actividades                                              | 32 |
| c)    | Agregar Observaciones                                              | 35 |
| d)    | ) Agregar evaluaciones                                             | 36 |
|       |                                                                    |    |

## Libro de Clases <mark>Electrónico</mark>

### I) Introducción

El presente documento, tienen como finalidad exponer el uso el LCE Web, el cual tiene como finalidad la visualización y acciones que puedan realizar con los cursos que pertenezcan a una Entidad Capacitadora (OTEC/empresa). Esto será de ayuda a los usuarios de este nuevo Sistema para que tengan una correcta interacción con el Sistema y conozcan todas las funcionalidades y se familiarizarán en la utilización del mismo.

Las principales funcionalidades del LCE Web son las siguientes,

- Crear, editar o eliminar perfiles,
  - Administrador Regional
  - Facilitador
- Visualizar los cursos
  - Revisar Antecedentes Generales
  - Nómina de facilitadores asociados al curso
  - Nómina de los participantes informados a SENCE para el curso
  - Actividades registradas
- Revisar las sesiones de un curso en particular. Cabe indicar que visualizará todos los registros de marca de entrada y salida que haya realizado un asistente en el curso al momento de tomar la asistencia con el LCE escritorio.
- Agregar actividades de una sesión del curso
- Agregar observaciones de una sesión del curso
- Consolidar y des-consolidar los cursos
- Solicitud de asistencia retroactiva. Debe contar con los respaldos necesarios que se exigirán por resolución. Dicha solicitud de puede realizar por:
  - Una sesión inexistente
  - Por una persona en particular
  - Por el registro de entrada o salida en particular
- Revisar el estado de una solicitud de asistencia retroactiva enviada.
- Asociar un curso de contingencia al curso correcto
- Desasociar un curso de contingencia de un curso.

A continuación se invita a revisar este manual para el uso correcto del LCE Web del Libro de Clases Electrónico (LCE).

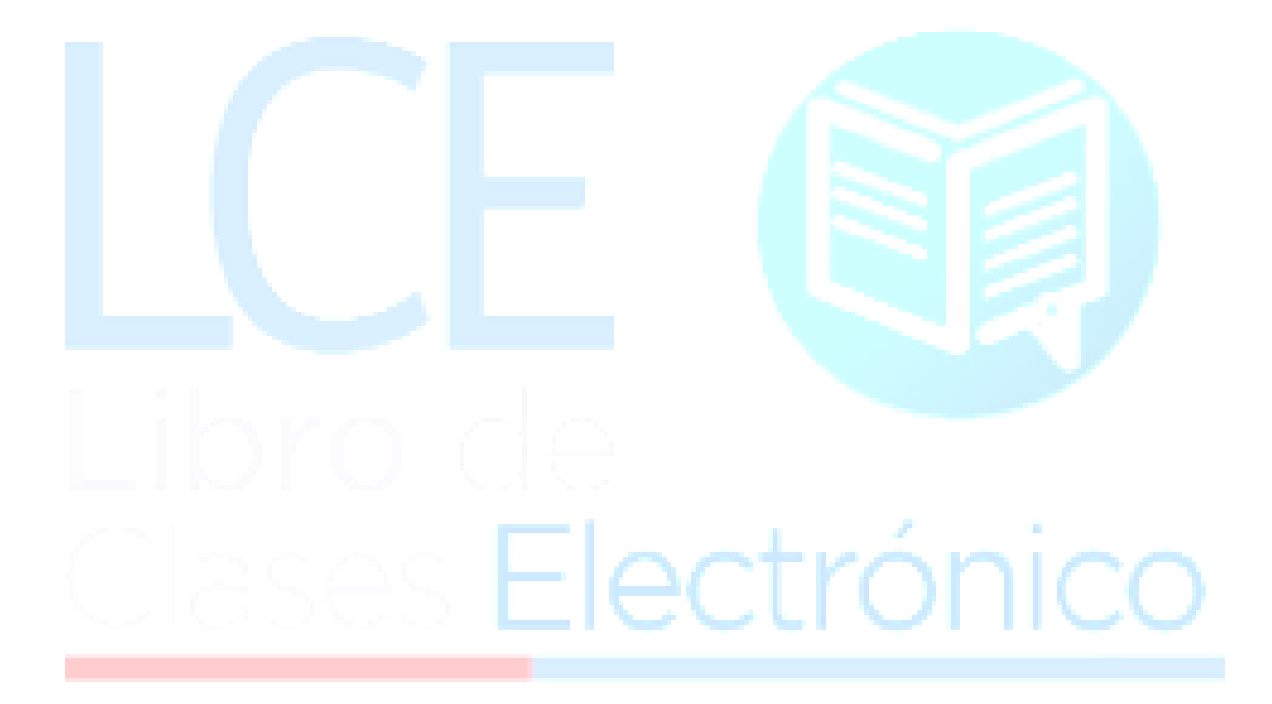

### II) Ingreso al LCE Web

Para ingresar al LCE Web, debe dirigirse a la sección del Libro de Clases Electrónica en la página web del SENCE, link: <u>http://www.sence.cl/portal/</u>.

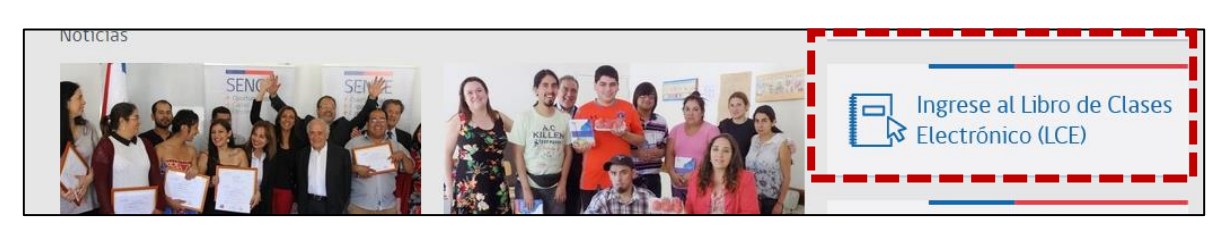

Y se abrirá la siguiente pantalla, donde se debe seleccionar la opción "Ingresar LCE Web"

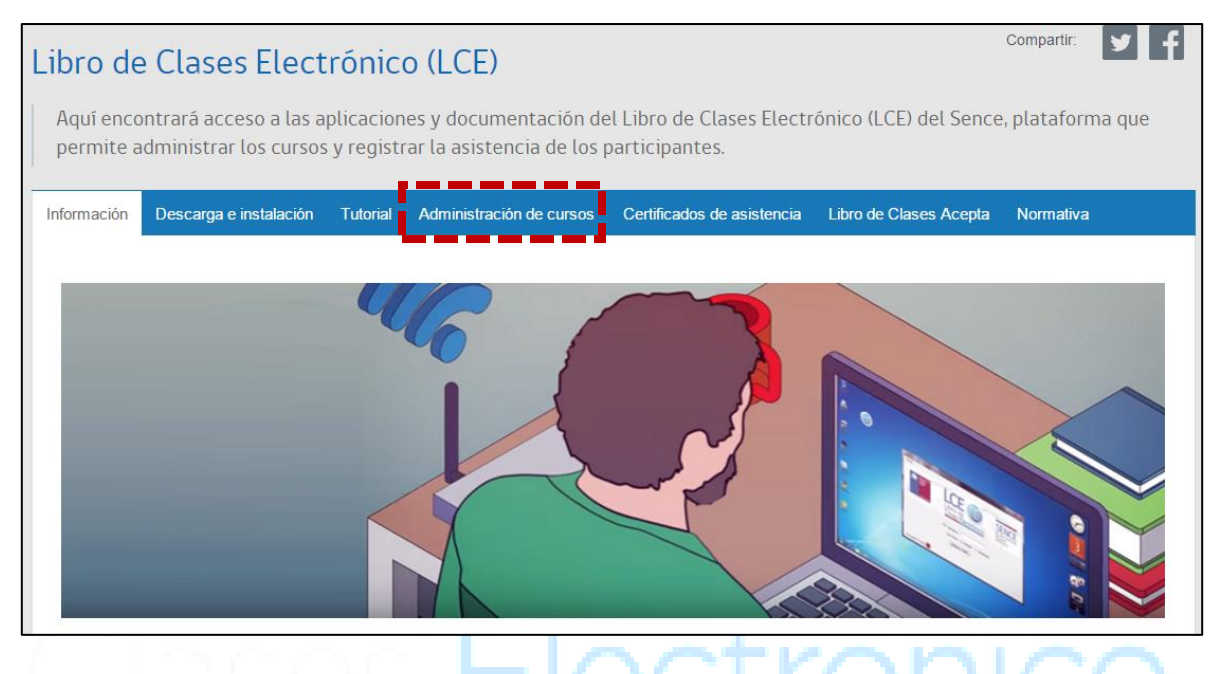

Al ingresar encontrara la guia de uso de LCE WEB y el acceso a este, tal como indica la siguiente pantalla.

| Información                            | Descarga e instalación        | Tutorial     | Administración de cursos      | Certificados de asistencia      | Libro de Clases Acepta | Normativa |  |
|----------------------------------------|-------------------------------|--------------|-------------------------------|---------------------------------|------------------------|-----------|--|
|                                        |                               |              |                               |                                 |                        |           |  |
| c                                      | Consolide sus cursos, rev     | rise su asi: | stencia informada y registr   | e actividades y evaluacione     | s.                     |           |  |
| į                                      | Ir a Plataforma Administració | in de Cursos |                               |                                 |                        |           |  |
| 5                                      | ŝi tiene dudas sobre la plata | aforma de a  | administración de cursos, por | favor revisar la siguiente guía | c                      |           |  |
| Guía de uso - Administración de cursos |                               |              |                               |                                 |                        |           |  |
|                                        |                               |              |                               |                                 |                        |           |  |

En la siguiente pantalla podrá ingresar con su RUT y Clave Única SENCE (CUS) de persona natural, tal como se visualiza a continuación. Una vez ingresado los datos hacer clic sobre el botón **"Validar".** 

| SENCE <sup>+ Oportunidades</sup><br><sup>+ Capaz</sup><br><sup>+ Empleo</sup> |                                                      |
|-------------------------------------------------------------------------------|------------------------------------------------------|
| Creación Cuentas de Administrador                                             |                                                      |
|                                                                               |                                                      |
| Inicio de Sesión                                                              |                                                      |
| RUT Persona Natural                                                           |                                                      |
| Usuario(a)                                                                    | *                                                    |
| CUS Persona Natural                                                           |                                                      |
|                                                                               | *                                                    |
| Validar                                                                       |                                                      |
| ······································                                        |                                                      |
|                                                                               |                                                      |
| Otras opciones                                                                |                                                      |
| Registrar Persona Natural: / No tiene una CUS (Clave Única Sence) para        | iniciar sesión? Registrese aguí.                     |
| • Generar Nueva CUS Persona Natural:¿No recuerda su CUS o la extravió         | ? Genere una nueva CUS aquí.                         |
| Cambiar CUS Persona Natural:¿Desea cambiar su CUS por una fácil de l          | recordar? Cambie su CUS aquí.                        |
| Actualizar Datos Persona Natural:¿Desea actualizar sus datos de contac        | cto (celular o su e-mail)? Actualice sus datos aquí. |
|                                                                               |                                                      |

Posteriormente debe seleccionar su perfil y la institución a la cual desea ingresar

| Inicio de Sesión    |   |    |
|---------------------|---|----|
| RUT Persona Natural |   |    |
|                     | * |    |
| CUS Persona Natural |   | 20 |
|                     | * |    |
|                     |   |    |
| Perfil              |   |    |
| Seleccione 🔻 :      | * |    |
| Institución         |   |    |
| Seleccione •        | * |    |
| Ingresar            |   |    |
|                     |   |    |

**Nota:** Para poder tener acceso debe haber creado su Clave única SENCE, revisar en la página web del SENCE, sección "Obtenga su Clave única SENCE". A su disposición video tutorial ubicado en la Sección del Libro de Clases Electrónico "Tutoriales"

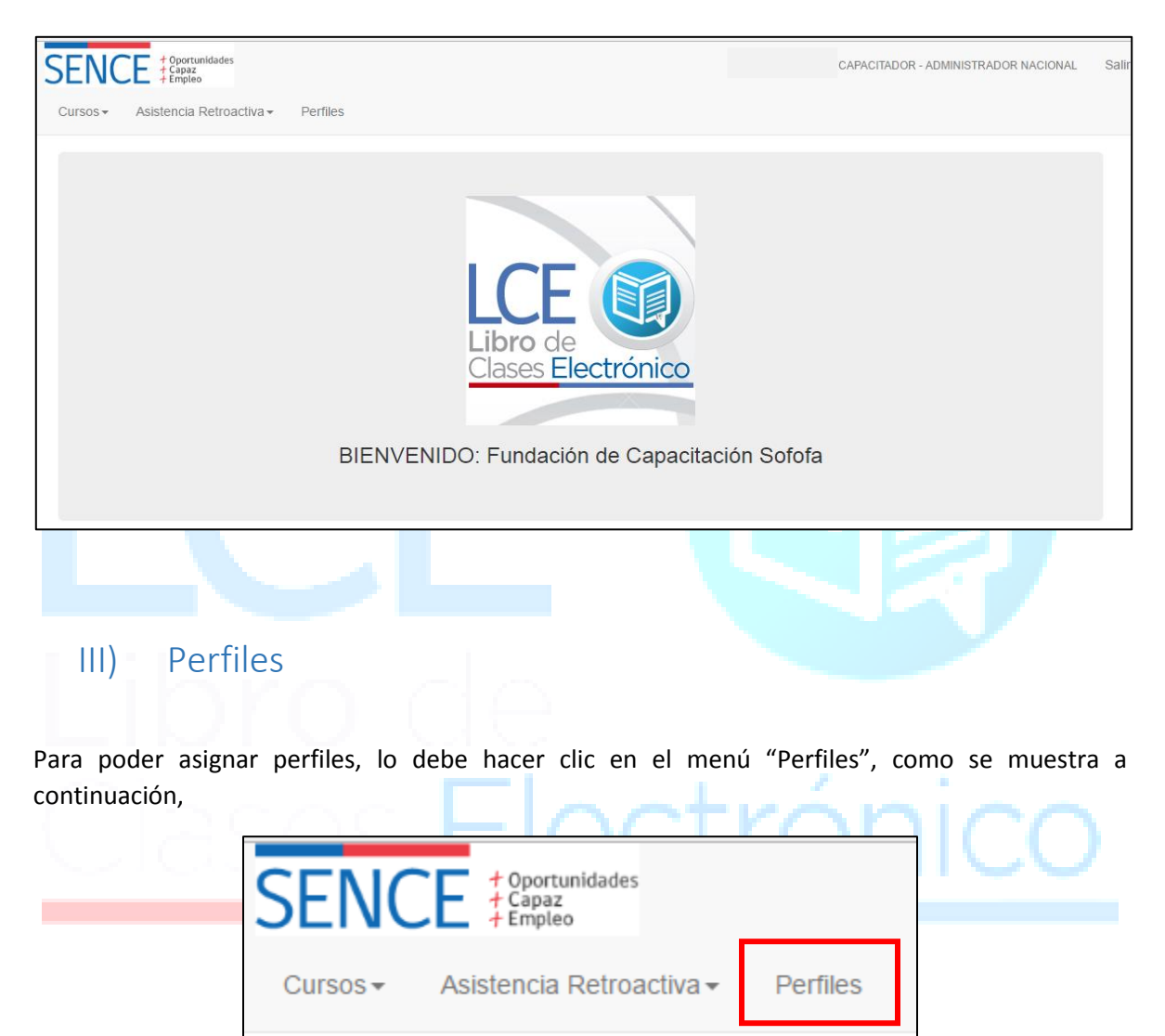

Una vez que ingresen, visualizarán los menús disponibles del LCE Web

La asignación de perfiles se puede dar de la siguiente manera,

| Perfil                             | Perfiles a administrar              |
|------------------------------------|-------------------------------------|
| Capacitador Administrador Nacional | -Capacitador Administrador Nacional |
|                                    | -Capacitador Administrador Regional |
|                                    | -Capacitador Facilitador            |
|                                    | -Supervisor Administrador Nacional  |
|                                    | -Supervisor Administrador Regional  |
| Capacitador Administrador Regional | -Capacitador Facilitador            |
| Facilitador                        | Ninguno                             |
| Supervisor Administrador Nacional  | -Capacitador Administrador Nacional |
|                                    | -Capacitador Administrador Regional |
|                                    | -Capacitador Facilitador            |
|                                    | -Supervisor Administrador Nacional  |
|                                    | -Supervisor Administrador Regional  |
| Supervisor Administrador Regional  | -Capacitador Facilitador            |

Para realizar esto, es necesario ingresar al menú "Perfiles", como se indicó anteriormente, en dónde visualizará la siguiente pantalla,

| SENCE + Oportunidades<br>Capaz<br>Cursos - Asistencia Retroactiva - Perfiles              |      |
|-------------------------------------------------------------------------------------------|------|
| Administración de Perfiles                                                                | nico |
| Búsqueda de Perfiles          Rut       Perfil         Rut       *         Buscar       * |      |

- a) Asignación de perfiles
  - i) En el campo de RUT, ingresar el RUT de la persona que desea asociar un perfil, y hacer clic en el botón "Buscar"

| Búsqueda de Perfiles |  |  |  |  |
|----------------------|--|--|--|--|
| Rut Perfil           |  |  |  |  |
| Rut                  |  |  |  |  |

 Si esta persona ya cuenta con perfiles para su Entidad Capacitadora se mostrará en detalle cuales poseen; si no es el caso tendrá la opción de Agregar, como se aprecia en la siguiente imagen,

| Agregar |  |     | +         |
|---------|--|-----|-----------|
|         |  | ~ 7 | <u></u> i |

Al hacer clic sobre el signo, tendrá la opción de seleccionar el perfil a asociar. Seleccionando el perfil y Hacer clic en el botón "Asignar",

| $\sim$ | Agregar               | • |
|--------|-----------------------|---|
| U      | Perfil Seleccione * * |   |
|        | Rut **                |   |
|        | Asignar               |   |

- b) Editar o eliminar un perfil
  - Para realizar esto, debe seleccionar el menú perfiles en la Sección "RUT", digitar el RUT de la persona y hacer clic en el botón "Buscar",

|                                                 | Búsqueda de Perfiles                             |                         |
|-------------------------------------------------|--------------------------------------------------|-------------------------|
|                                                 | Rut Perfil                                       |                         |
|                                                 | Rut                                              |                         |
|                                                 | *                                                |                         |
|                                                 | M Buscar                                         |                         |
| ii) En donde                                    | obtendrá como resultado, los perfiles as         | ignados para su entidad |
| Capacitado                                      | ra, dónde para eliminar un perfil, hacer clic so | obre el ícono 🔎         |
|                                                 |                                                  |                         |
| Mostrar 10 • registros                          | Excel Columnas                                   | Buscar:                 |
| ld ↓≟ # ↓† F                                    | erfil                                            | ţţ                      |
| â 1 C                                           | APACITADOR - ADMINISTRADOR NACIONAL              |                         |
| Mostrando registros del 1 al 1 de un total de 1 | registros                                        | Anterior 1 Siguiente    |
|                                                 |                                                  |                         |

iii) Editar un perfil Capacitador Administrador Regional o Supervisor Administrador Regional, realizar el paso anterior, pero en vez de eliminar debe seleccionar el ícono

, para poder editar dicho perfil, en donde tendrá la opción de seleccionar o deseleccionar las regiones que desea que la persona no tenga acceso a ver los cursos. Y por último hacer clic en "ACEPTAR".

| Editar Perfil                               | ×              |
|---------------------------------------------|----------------|
| Perfil CAPACITADOR - ADMINISTRADOR REGIONAL |                |
| Nombre                                      |                |
| I XV II III IV V RM VI VII VII IX X X X X   | XIV            |
|                                             | Aceptar Cerrar |

## IV) Búsqueda de Cursos

Para buscar un curso informado (comunicado) ante SENCE, debe seleccionar el menú de cursos y seleccionar "Administración de cursos"

|                                                                                 | Irsos → Asistence<br>Administración de Co<br>Cursos de Continger | ortunidades<br>paz<br>pleo<br>cia Retroactiva <del>-</del><br>ursos<br>ncia | Perfiles    |   |
|---------------------------------------------------------------------------------|------------------------------------------------------------------|-----------------------------------------------------------------------------|-------------|---|
| En la cual visualizar<br>- Curso<br>- Región<br>- Participanto<br>- Facilitador | á los siguientes crite<br>e                                      | rios de Búsqueda,                                                           |             |   |
| Administración de Cursos                                                        |                                                                  |                                                                             |             | • |
| Curso Región Part<br>Código de Curso                                            | icipante Facilitador<br>Línea de Capacitación                    | n                                                                           |             |   |
|                                                                                 | * Seleccione                                                     | * *                                                                         | Consolidado |   |
| Buscar                                                                          |                                                                  |                                                                             |             |   |

- a) Criterio de búsqueda **Curso**, está búsqueda es ideal para cuando se requiere revisar la información de un curso en particular, en el cual podrá revisar los siguientes aspectos,
  - a. Antecedentes Generales
  - b. Nómina facilitadores
  - c. Nómina participantes
  - d. Visualizar las actividades
  - e. Visualizar las sesiones y las marcas de los asistentes por sesión
  - f. Solicitar asistencia retroactiva para una sesión

- g. Visualizar y agregar actividades
- h. Visualizar y agregar observaciones
- b) Criterio de búsqueda **Región**, este criterio podrá buscar cursos acorde a una Región, comuna y tipo de programa, campos obligatorios, marcado con un asterisco. Pero para facilitar la búsqueda puede indicar un rango de fecha de inicio de los cursos para facilitar la búsqueda, posteriormente presionar el botón **"Buscar"**, tal como se aprecia en la siguiente imagen,

| Administración de Cursos                                                              |                                                              |                                          |                                        | •                                |
|---------------------------------------------------------------------------------------|--------------------------------------------------------------|------------------------------------------|----------------------------------------|----------------------------------|
| Curso Región Participante                                                             | Facilitador                                                  |                                          |                                        |                                  |
| Región                                                                                | Comuna                                                       |                                          | Línea de Capacitación                  |                                  |
| Seleccione                                                                            | • * Seleccione                                               | * *                                      | Seleccione                             | * *                              |
| Fecha de Inicio                                                                       |                                                              | Estado                                   |                                        |                                  |
| desde:                                                                                | hasta:                                                       | Seleccione                               | * *                                    | Consolidado                      |
| ampos obligatorios,<br>- Región<br>- Comuna y                                         |                                                              |                                          |                                        |                                  |
| - Línea de Capacita                                                                   | ción (Impulsa Personas                                       | ex Franquicia Trib                       | outaria)                               |                                  |
| - Estado, los cuales                                                                  | s se subdividen en,                                          |                                          |                                        |                                  |
| <ul> <li>Por inicial</li> <li>informad</li> <li>En ejecu</li> <li>informad</li> </ul> | r, Curso que aún no ini<br>a.<br>ción, Curso que ya cu<br>a. | cia, o bien no tie<br>enta con a lo m    | ne ninguna sesión<br>nenos una sesión  | n de asistencia<br>de asistencia |
| <ul> <li>Anulado,</li> </ul>                                                          | Curso que ha sido anula                                      | do ante SENCE po                         | or parte del OTIC d                    | o la empresa.                    |
| <ul> <li>Terminac<br/>de términ<br/>SENCE</li> </ul>                                  | lo, Curso que ha finaliza<br>no del curso para su liqui      | do el plazo de los<br>idación, o bien cu | 60 días contados<br>rso que ya ha sido | desde la fecha<br>liquidado ante |

Arrojando los siguientes resultados,

| Curso Región Participante                                                                         | Facilit | ador                            |                                       |                              |           |         |                               |                                           |            |              |
|---------------------------------------------------------------------------------------------------|---------|---------------------------------|---------------------------------------|------------------------------|-----------|---------|-------------------------------|-------------------------------------------|------------|--------------|
| Región                                                                                            |         | (                               | Comuna                                |                              |           |         | Línea de Capac                | itación                                   |            |              |
| V Región                                                                                          | •       | *                               | Nogales                               |                              | •         | *       | Impulsa Persor                | nas                                       |            | • 3          |
| echa de Inicio                                                                                    |         |                                 |                                       |                              | Estado    |         |                               |                                           |            |              |
|                                                                                                   |         |                                 |                                       |                              |           |         |                               |                                           |            |              |
| desde:<br>A Buscar<br>Bursos por Región                                                           | hasta   |                                 |                                       |                              | Terminado |         |                               | *                                         | Consolidad | do           |
| A Buscar<br>ursos por Región                                                                      | hasta   |                                 |                                       | Excel C                      | Terminado |         |                               | • *<br>Buscar                             | Consolidad | do           |
| desde:<br>▲ Buscar<br>ursos por Región<br>ostrar 10 ▼ registros<br># ↓† Codigo ↓† Nombre          | hasta:  | Ini.<br>Prog.                   | Ter.<br>≬↑ Prog. ↓↑                   | Excel C<br>Rut<br>Supervisor | Terminado | † Regió | n "]† Comuna "                | ▼ *<br>Buscar<br>Ini.<br>Jî Real ↓        | Consolidad | do<br>stado  |
| desde:<br>▲ Buscar<br>tursos por Región<br>lostrar 10 ▼ registros<br># ↓↑ Codigo ↓↑ Nombro<br>● 1 | hasta:  | Ini.<br>Prog.<br>13-07-<br>2015 | Ter.<br>17 Prog. 11<br>13-07-<br>2015 | Excel C<br>Rut<br>Supervisor | Terminado | Regió   | n J† Comuna J<br>n De Nogales | ▼ <b>*</b><br>Buscar<br>Ini.<br>I↑ Real ↓ | Consolidad | do<br>\$tado |

- c) Criterio de búsqueda participante, este criterio tiene la finalidad de listar todos los cursos en que está inscrito un participante. Para el cual debe completar los campos obligatorios, tales como,
- Rut participante
- Línea de Capacitación (Impulsa personas ex Franquicia Tributaria)
- Estado, los cuales se subdividen en,
  - Por iniciar, Curso que aún no inicia, o bien no tiene ninguna sesión de asistencia informada.
  - En ejecución, Curso que ya cuenta con a lo menos una sesión de asistencia informada.
  - Anulado, Curso que ha sido anulado ante SENCE por parte del OTIC o la empresa.
  - Terminado, Curso que ha finalizado el plazo de los 60 días contados desde la fecha de término del curso para su liquidación, o bien curso que ya ha sido liquidado ante SENCE

Para facilitar la búsqueda puede ingresar un rango de fecha de inicio de los cursos, los cursos los visualizará de acuerdo a la imagen que se muestra a continuación,

|                       | Facilitador     |                                         |                                       |                            |                                            |
|-----------------------|-----------------|-----------------------------------------|---------------------------------------|----------------------------|--------------------------------------------|
| T del Participante    | Línea de Capaci | itación                                 |                                       |                            |                                            |
| *                     | Impulsa Perso   | nas                                     | V * Consolid                          | ado                        |                                            |
| cha de Inicio         |                 |                                         | Estado                                |                            |                                            |
| isde:                 | hasta:          |                                         | Terminado                             | v 3                        | *                                          |
| strar 10 v registros  |                 | Excel                                   | Columnas                              | Bu                         | iscar:                                     |
|                       | lni.            | Ter. Rut<br>Prog.↓† Superviso           | r ↓† Supervisor ↓† Región             | ln<br>↓† Comuna ↓† R∕      | ii. Ter.<br>eal ‡† Real ‡† Estado ↓†       |
| # ↓↑ Codigo ↓↑ Nombre | J⊺ Prog. J1     |                                         |                                       |                            |                                            |
| strar 10 🔻 registros  | lni.            | Excel<br>Ter. Rut<br>Prog. 11 Superviso | Columnas<br>r ↓† Supervisor ↓† Región | Bu<br>In<br>↓† Comuna ↓† R | uscar:<br>ni. Ter.<br>veal ↓1 Real ↓1 Esta |

- d) Criterio de búsqueda Facilitador, este criterio tiene como finalidad mostrar todos los cursos en que un facilitador esté inscrito. Para visualizar resultados, debe completar los siguientes campos obligatorios,
- RUT facilitador
- Línea de Capacitación (Impulsa personas ex Franquicia Tributaria)
- Estado, los cuales se subdividen en,
  - Por iniciar, Curso que aún no inicia, o bien no tiene ninguna sesión de asistencia informada.
  - En ejecución, Curso que ya cuenta con a lo menos una sesión de asistencia informada.
  - Anulado, Curso que ha sido anulado ante SENCE por parte del OTIC o la empresa.
  - Terminado, Curso que ha finalizado el plazo de los 60 días contados desde la fecha de término del curso para su liquidación, o bien curso que ya ha sido liquidado ante SENCE

Puede además incluir un rango de fecha de inicio de los cursos, para acotar la búsqueda, mostrando los siguientes resultados,

| RUT del Facilitador     Inpulsa Personas     Fecha de Inicio     desde:     hasta:     Estado     desde:     hasta:     En Ejecución     **     Cursos por Facilitador     Mostrar 10     registros     Excel     Columnas     Buscar:     **     **     **     **     **     **     **     **     **     **     **     **     **     **     **     **     **     **     **     **     **     **     **     **     **     **     **     **     **     **     **     ***     ***     ***     ***     ***     ***     ***     ****                                                                                                    |                                                                                                    | E 10. 1                         |                                                |                                         |                                        |                                      |                       |                                              |                                   |                           |
|----------------------------------------------------------------------------------------------------|----------------------------------------------------------------------------------------------------|---------------------------------|------------------------------------------------|-----------------------------------------|----------------------------------------|--------------------------------------|-----------------------|----------------------------------------------|-----------------------------------|---------------------------|
| RUT del Facilitador       Línea de Capacitación       Consolidado         Fecha de Inicio       Estado         desde:       hasta:       Estado         Metropolitana       Supervisor I       Región II       Comuna I       Real I       Estado         Mostrar 10       registros       Excel       Columnas       Supervisor II       Región II       Comuna I       Real I       Estado         # In Codigo II       Nombre       Ini.       Ter.       Rut       Supervisor II       Supervisor II       Región II       Comuna I       Real II       Estado         Ini.       Ter.       Rut       Supervisor II       Supervisor II       Región III       Comuna II       Real II       Estado         Ini.       Ter.       Rut       Supervisor II       Supervisor II       Región III       Comuna II       Real II       Estado         Ini.       Ter.       Rut       Supervisor II       Supervisor III       Región III       Comuna III       Real III       Estado         Ini.       Ini.       Ter.       Rut       Supervisor III       Región III       Comuna III       Real III       Estado         IIIIIIIIIIIIIIIIIIIIIIIIIIIIIIIIIIII                                                                                                    | Curso Región Participante                                                                                                    | Facilitador                     |                                                |                                         |                                        |                                      |                       |                                              |                                   |                           |
| Impulsa Personas     Fecha de Inicio     desde:     hasta:     Estado     M Buscar     Cursos por Facilitador     Vostrar     10   registros     Ini.   Ter.   Prog. II   Prog. II   Prog. II   O 1   0 1   0 1   0 1   0 1   0 1   0 1   0 1   0 1   0 1   0 1   0 1   0 1   0 1   0 1   0 1   0 1   0 1   0 1   0 1   0 1   0 1   0 1   0 1   0 1   0 1   0 1   0 1   0 1   0 1   0 1   0 1   0 1   0 1   0 1   0 1   0 1   0 1   0 1   0 1   0 1   0 1   0 1   0 1   0 1   0 1   0 1   0 1   0 1   0 1   0 1   0 1   0 1   0 1   0 1   0 1   0 1   0 1   0 1   0 1   0 1   0 1   0 1<                                                                                                    | UT del Facilitador                                                                                                    | Línea de C                      | Capacitación                                   |                                         |                                        | obebiloano                           |                       |                                              |                                   |                           |
| Eadd Eadd   desde: hasta:   mBuscar     MBuscar     MBuscar     Masta:     MBuscar     MBuscar     MBuscar     MBuscar     MBuscar     MBuscar     MBuscar     MBuscar     MBuscar     Masta:     MBuscar     Masta:     MBuscar     Masta:     Masta:     MBuscar     Masta:     Masta:     MBuscar     Masta:     Masta: <th< th=""><th>*</th><th>Impulsa</th><th>Personas</th><th></th><th>*</th><th>onsonaado</th><th></th><th></th><th></th><th></th></th<>                                                                                                    | *                                                                                                    | Impulsa                         | Personas                                       |                                         | *                                      | onsonaado                            |                       |                                              |                                   |                           |
| desde: hasta:     En Ejecución     Metropolitana     Masta:     En Ejecución     Metropolitana     Metropolitana     Metropolit                                                                                                    | echa de Inicio                                                                                                    |                                 |                                                |                                         | Estado                                 |                                      |                       |                                              |                                   |                           |
| MBuscar         Aursos por Facilitador         Mostrar 10 ▼ registros       Excel Columnas       Buscar.         # 11 Codigo 11 Nombre       Ini.<br>Prog. 11       Ter.<br>Prog. 11       Rut<br>Supervisor 11       Supervisor 11       Región 11       Comuna 11       Ini.<br>Real 11       Ter.<br>Real 11       Escel 1         ● 1       ● 01-10-<br>2016       2017       1-9       Kjh       Región 11       Comuna 11       Ini-16-03-<br>2016       Er.<br>2017       Er.<br>Prog. 11                                                                                                    | desde:                                                                                                    | hasta:                          |                                                |                                         | En Ejecución                           |                                      | •                     | *                                            |                                   |                           |
| # If     Codigo If     Nombre     Ini.     Ter.     Rut     Supervisor If     Supervisor If     Región     If     Comuna If     Ini.     Ter.     Real If     Es       0     1     Image: Image: Imag |                                                                                                    |                                 |                                                |                                         |                                        |                                      |                       |                                              |                                   |                           |
| ● 1 3 31-12- 1-9 Kjh Región Santiago 07-11- 16-03- Er<br>2016 2017 Metropolitana 2016 2017 Ej<br>S                                                                                                    | ostrar 10 • registros                                                                                                    |                                 |                                                | Excel Co                                | olumnas                                |                                      |                       | Buscar:                                      |                                   |                           |
| 2016 2017 Metropolitana 2016 2017 Ej<br><sup>™</sup>                                                                                                    | ursos por Facilitador                                                                                                    | lni.<br>↓† Prog                 | Ter.<br>g. ↓† Prog. ↓†                         | Excel Co<br>Rut<br>Supervisor 1         | olumnas<br>Supervisor Iț               | Región ↓†                            | Comuna ↓†             | Buscar:<br>Ini.<br>Real ↓†                   | Ter.<br>Real ↓↑                   | Estado                    |
| %                                                                                                    | Intersection of the second second sec | Ini.<br>↓↑ Prog<br>01-1         | Ter.<br>g. 11 Prog. 11<br>10- 31-12-<br>0 2047 | Excel Co<br>Rut<br>Supervisor 11<br>1-9 | olumnas<br><b>Supervisor J†</b><br>Kjh | Región J1<br>Región                  | Comuna ↓↑<br>Santiago | Buscar:<br>Ini.<br>Real 11<br>07-11-         | Ter.<br>Real ↓↑<br>16-03-         | Estado I<br>En            |
|                                                                                                    | Ursos por Facilitador                                                                                                    | Ini.<br>Prog<br>01-1<br>2010    | Ter.<br>g. 11 Prog. 11<br>10- 31-12-<br>6 2017 | Excel Co<br>Rut<br>Supervisor 11<br>1-9 | olumnas<br>  Supervisor J†<br>Kjh      | Región J†<br>Región<br>Metropolitana | Comuna It<br>Santiago | Buscar:<br>Ini.<br>Real ↓↑<br>07-11-<br>2016 | Ter.<br>Real ↓↑<br>16-03-<br>2017 | Estado<br>En<br>Ejecución |
|                                                                                                    | Iursos por Facilitador<br>Iostrar 10 v registros<br># 11 Codigo 11 Nombre<br>0 1                                                                                                    | Ini.<br>11 Prog<br>01-1<br>2016 | Ter.<br>9. 11 Prog. 11<br>10- 31-12-<br>6 2017 | Excel Co<br>Rut<br>Supervisor 11<br>1-9 | olumnas<br>† Supervisor J†<br>Kjh      | Región J†<br>Región<br>Metropolitana | Comuna 11<br>Santiago | Buscar:<br>Ini.<br>Real 11<br>07-11-<br>2016 | Ter.<br>Real ↓↑<br>16-03-<br>2017 | Estado<br>En<br>Ejecución |

Nota: En caso de querer buscar un curso consolidado debe hacer un clic en consolidado, más los campos obligatorios.

Consolidado

## V) Revisar las marcas de los asistentes (Participantes/Facilitadores)

Para revisar las marcas reales de los participantes y facilitadores, debe buscar el curso de acuerdo a lo indicado en el punto IV.

a) Si utilizar el criterio de búsqueda "CURSO", desplegará un pop up en la cual al final de éste hacer clic "Sesiones"

| Código del Curso<br>Nombre     |                                         |                 |                                           |
|--------------------------------|-----------------------------------------|-----------------|-------------------------------------------|
| ínea de Capacitación Imp       | ulsa Personas                           |                 |                                           |
| Antecedentes Generales         | Facilitadores Participantes             | Actividades     |                                           |
| Estado                         | Fecha programada                        | a               | Región                                    |
| Terminado<br>Comuna            | 13-11-2016 hasta 2<br>Horas Acreditadas | 5-12-2016       | Región Metropolitana<br><b>Fecha Real</b> |
| Santiago                       | 8                                       |                 | 15-11-2016 hasta 12-01-2017               |
| Rut Entidad Supervisora<br>1-9 | <b>Razón Social Entic</b><br>Kjh        | dad Supervisora |                                           |
| Participantes                  | Consolidado                             |                 |                                           |
| 8                              | NO                                      |                 |                                           |
|                                |                                         |                 |                                           |
|                                |                                         |                 |                                           |
|                                |                                         |                 | Sesiones                                  |
|                                |                                         |                 |                                           |

En donde se desplegará la siguiente pantalla, lo cual dará la opción de buscar una sesión de clases específica o simplemente buscar todas las sesiones informadas del curso, al hacer clic en el botón "Buscar"

| (12                                      | SAS                                                        | Iec         | tra    | n | IC | $\cap$ |
|------------------------------------------|------------------------------------------------------------|-------------|--------|---|----|--------|
| Búsqueda de Se                           | esiones                                                    |             |        |   |    |        |
| Código del Curso<br>Nombre del Curso     | 0                                                          |             |        |   |    |        |
| Línea de Capacitación<br>Región<br>Comun | n Impulsa Personas<br>n Región Metropolitana<br>a Santiago |             |        |   |    |        |
| Detailes del curso So                    | olicitud de Asistencia Retroactiva                         |             |        |   |    |        |
| Búsqueda de Sesione                      | S                                                          |             |        |   |    | •      |
| Fecha de Inicio                          | Rut Usuario(a)                                             | Nombre Usua | rio(a) |   |    |        |
| A Buscar                                 |                                                            |             |        |   |    |        |

Como resultado obtendrá las sesiones informadas, en el cual para revisar las marcas de los

asistentes (Participantes/Facilitadores), debe hacer clic en el ícono en donde obtendrá la asistencia, resultado que puede ser exportable a Excel,

| Sesione | es |   |           |    |   |  |
|---------|----|---|-----------|----|---|--|
| Mostrar | 10 | • | registros |    |   |  |
|         |    |   |           | ĻΞ | # |  |
| #       | ß  | D | <b>€</b>  |    | 1 |  |
| Ê       | Ø  | D | <₽        |    | 2 |  |
| Ê       | Ø  | D | 42        |    | 3 |  |
| Ê       | Ø  | D | 42        |    | 4 |  |
| Ê       | Ø  | D | ¢         |    | 5 |  |
| Ê       | Ø  | D | ¢         |    | 6 |  |
|         |    |   |           |    |   |  |

b) Si utiliza cualquiera de los otros menú disponibles, hacer clic en el ícono <sup>IIII</sup>, en el curso que desplegó luego de la búsqueda de éste, como se aprecia en la siguiente imagen,

| Cursos                  | por Fa | cilitador                     |                                                                                       |                  |                  |                      |              |                         |           |                 |                 |           |
|-------------------------|--------|-------------------------------|---------------------------------------------------------------------------------------|------------------|------------------|----------------------|--------------|-------------------------|-----------|-----------------|-----------------|-----------|
| Mostrar                 | 10     | <ul> <li>registros</li> </ul> |                                                                                       |                  |                  | Excel Columnas Bus   |              |                         |           |                 |                 |           |
|                         | # ↓↑   | Codigo ↓†                     | Nombre 🎵                                                                              | lni.<br>Prog. ↓† | Ter.<br>Prog. ↓† | Rut<br>Supervisor ↓† | Supervisor 🕼 | Región ↓†               | Comuna ↓↑ | lni.<br>Real ↓† | Ter.<br>Real ↓↑ | Estado ↓† |
| <b>9</b><br>8<br>9<br>8 | 1      |                               | Aplicación De<br>Técnicas Para<br>Liderazgo<br>Estratégico En<br>Gestión<br>Comercial | 01-10-<br>2016   | 31-12-<br>2016   | 1-9                  | Kjh          | Región<br>Metropolitana | Santiago  | 07-10-<br>2016  | 02-03-<br>2017  | Terminad  |
| <b>9</b> 11 8           | 2      |                               | Aplicación De<br>Técnicas Para<br>Liderazgo<br>Estratégico En<br>Gestión<br>Comercial | 01-10-<br>2016   | 31-12-<br>2017   | 1-9                  | Kjh          | Región<br>Metropolitana | Santiago  | 07-11-<br>2016  | 25-11-<br>2016  | Terminad  |

Y repetir los pasos indicados en el ítem "a".

## VI) Solicitud de asistencia retroactiva

La solicitud de asistencia retroactiva se podrá realizar para modificar o agregar un registro de entrada o salida un participante o facilitador, o bien para la solicitud de una sesión nueva.

Para la realización de la solicitud de asistencia retroactiva debe seguir los siguientes pasos,

- 1) Buscar el curso de acuerdo a los criterios de búsquedas explicados el ítem II de este manual.
  - a) Búsqueda de curso de acuerdo al criterio "curso",
    - i) Hacer clic en el botón "Sesiones"

|                                                                                   |                                                                                             |                         | Sesiones Cerrar                            |
|-----------------------------------------------------------------------------------|---------------------------------------------------------------------------------------------|-------------------------|--------------------------------------------|
| b) Búsqu                                                                          | ieda de curso por los criterio                                                              | os Región, Participante | y Facilitador, se desplegará los           |
| result                                                                            | ados, donde debe hacer clic                                                                 | sobre el ícono sesiones | s del curso 🛗                              |
| Para ambas opcio                                                                  | nes de búsqueda, visualizara                                                                | á la siguiente pantalla |                                            |
| SENCE Oportunidade<br>Capaz<br>Cursos - Asistencia Retro                          | s<br>activa - Perfiles                                                                      |                         | o - CAPACITADOR - ADMINISTRADOR NACIONAL S |
| Código del Curso<br>Nombre del Curso<br>Línea de Capacitación<br>Región<br>Comuna | orrored<br>OPERACIÓN DE CARGA AÉREA<br>Impulsa Personas<br>Región Metropolitana<br>Santiago |                         |                                            |
| Detalles del curso Ses<br>Búsqueda de Sesiones                                    | ion de Asistencia Retroactiva                                                               |                         | •                                          |
| Fecha de Inicio                                                                   | Rut Usuario(a)                                                                              | Nombre Usuario(a)       |                                            |

En donde debe seguir los siguientes pasos,

2) Hacer clic en el botón "buscar", donde se desplegarán todas las sesiones existentes para ese curso

|  |   |   |   | Ϋ́ | # | 1¢ | Fecha de Inicio     | Ļţ | Fecha de Término   | ĻΪ | Duración |
|--|---|---|---|----|---|----|---------------------|----|--------------------|----|----------|
|  | ľ | D | Ð |    | 1 |    | 28-12-2016 17:05:28 |    | 15-11-2016 9:53:27 |    | 00:05    |

3) Si desea modificar una sesión hacer clic sobre el ícono  $4^\circ$ , si se posiciona sobre este botón, indicará "Asistencia retroactiva" y se desplegará la siguiente pantalla,

| Solicitud de Asistencia Retroactiva                                                | ×              |
|------------------------------------------------------------------------------------|----------------|
| Sesion                                                                             | •              |
| Fecha de Inicio: 18-11-2016 10:38:23         Fecha de Término: 18-11-2016 11:38:23 |                |
| Archivo 1:                                                                         |                |
| Seleccionar archivo Ningún archivo seleccionado                                    |                |
| Archivo 2:                                                                         |                |
| Seleccionar archivo Ningún archivo seleccionado                                    |                |
| Formatos permitidos: ZIP, PDF, JPG, DOC y DOCX. Tamaño máximo del archivo 5 MB     |                |
|                                                                                    |                |
| Asistencia                                                                         | +              |
| Mostrar 10 registros Excel Columnas Buscar.                                        |                |
| ↓≟ # ↓↑ Tipo ↓↑ Rut ↓↑ Nombre ↓↑ Entrada ↓↑ Salida ↓↑                              |                |
| 1 F 3 18-11-2016 10:38:23 18-11-2016 10:38:23                                      |                |
| Mostrando registros del 1 al 1 de un total de 1 registros Anterior                 | 1 Siguiente    |
|                                                                                    |                |
|                                                                                    | Aceptar Cerrar |

En donde podrá adjuntar archivos que respalden su solicitud, los cuales se permiten los siguientes formatos: ZIP, PDF, JPG, DOC Y DOCX, con un tamaño máximo de 5MB.

4) Para modificar la marca de entrada o salida de un participante debe hacer clic sobre el participante que se despliega en la nómina, tal como se aprecia en la siguiente imagen,

| Sesion                                                 |                            |                              | •         |
|--------------------------------------------------------|----------------------------|------------------------------|-----------|
| Fecha de Inicio: 03-11-2016 16:22:31                   | Fecha de Tér               | mino: 03-11-2016 17:22:31    |           |
| Archivo 1:                                             |                            |                              |           |
| Seleccionar archivo Ningún archivo seleccionad         | 0                          |                              |           |
| Archivo 2:                                             |                            |                              |           |
| Seleccionar archivo Ningún archivo seleccionad         | 0                          |                              |           |
| Formatos permitidos: ZIP, PDI                          | F, JPG, DOC y DOCX. Tamaño | ) máximo del archivo 5 MB    |           |
| Asistencia                                             |                            |                              | +         |
| Mostrar 10 • registros                                 | Excel Columnas             | Buscar:                      |           |
| ↓≟ # ↓↑ Tipo ↓↑ Rut ↓↑ Nombre                          | ↓î Entrada                 | ↓î Salida ↓î                 |           |
| 1 P                                                    | 03-11-2016 1               | 16:22:31 03-11-2016 16:22:31 |           |
| Mostrando registros del 1 al 1 de un total de 1 regist | iros                       | Anterior 1                   | Siguiente |
|                                                        |                            |                              |           |

A lo cual se desplegará en la parte superior, la opción para modificar la hora de entrada o la salida, pero no la fecha de la sesión,

| Лро                 |            | Rut | Nombre                        |         |  |
|---------------------|------------|-----|-------------------------------|---------|--|
| ) Facilitador 💿 Pa  | rticipante |     |                               |         |  |
| Entrada: 03-11-2016 | 16:22:31   |     | <b>Salida</b> : 03-11-2016 16 | 5:22:34 |  |
| Endada. 00-11-2010  |            |     |                               |         |  |

Si se requiere solicitar una solicitud de la marca de salida de un participante debe hacer clic en el recuadro demarcado y tendrá la opción de poder modificarla desde la opción del reloj que se muestra a continuación.

| Asistencia                                   |          |     |                                   |            |       |           |   |   |
|----------------------------------------------|----------|-----|-----------------------------------|------------|-------|-----------|---|---|
| īpo                                          |          | Rut |                                   | Nombre     | ^     | ^         | ^ | 1 |
| Facilitador <ul> <li>Participante</li> </ul> |          |     | _                                 |            | AC 12 | : 05 : 42 |   |   |
| Entrada: 15-11-2016 10:29:56                 |          |     | <b>Salida</b> : 15-11-2016 12:05: | 42         | *     | ~         |   |   |
| 15-11-2016                                   | 10:29:56 |     | *                                 | 15-11-2016 | 12:0  | )5:42     |   | * |

Una vez que modifica la hora, debe hacer clic en el botón "ACEPTAR" para guardar el cambio solicitado, y por último presionar el botón "ACEPTAR", para enviar su solicitud.

| Mostrando registros del 1 al 10 de un total de 16 registros |                  | Anterio         | r 1 2     | Siguiente |
|-------------------------------------------------------------|------------------|-----------------|-----------|-----------|
| 5) Para agregar a un participante que no h<br>"+"           | aya registrado s | su entrada, deb | Acept     | ar Cerrar |
| Asistencia                                                  |                  |                 |           | •         |
| Mostrar 10 • registros Excel                                | Columnas         | Buscar          | :         |           |
| ↓≟ # ↓↑ Tipo ↓↑ Rut ↓↑ Nombre                               |                  | 👫 Entrada       | ↓† Salida | .↓↑       |
| Clases El                                                   | ect              | ror             | าเด       | 20        |

En donde se desplegará la opción para que puedan agregar algún facilitador o participante que no haya marcado su entrada. Siempre y cuando este bajo la normativa vigente. Debe seguir los siguientes pasos:

a) Elegir el tipo "Facilitador" o "Participante", dependiendo de qué persona desea agregar

Тіро

Facilitador O Participante

b) Seleccionar al Facilitador o Participante de la nómina que se despliega en la opción "Asistente", dependiendo del tipo de asistente que selecciono. Posteriormente debe indicar fecha y hora de ese asistente y hacer clic sobre el botón "Aceptar" para agregarlo en la nómina.

| Asistencia                    |          |     |   |                       |        |          | • • • • • • | •  |
|-------------------------------|----------|-----|---|-----------------------|--------|----------|-------------|----|
| Тіро                          |          | Rut |   | Nombre                | ^      | ^        | ^           | :  |
| Facilitador      Participante |          |     |   | 12 : 05 : 42          |        |          |             |    |
| Entrada: 15-11-2016           | 10:29:56 |     |   | Salida: 15-11-2016 12 | :05:42 | <b>~</b> | *           |    |
| 15-11-2016                    | 10:29:56 |     | * | 15-11-2016            | 12     | :05:42   |             | *  |
|                               |          |     |   |                       | - 1    | Acepta   | Ir Nuev     | /0 |

Y por último presionar el botón "Aceptar", para enviar su solicitud.

| Mostrando registros del 1 al 10 de un total de 16 registros | Anterior <b>1</b> 2 Siguiente |
|-------------------------------------------------------------|-------------------------------|
|                                                             |                               |
|                                                             | Aceptar Cerrar                |
|                                                             |                               |

6) Si desea crear una sesión nueva, debe hacer clic en el botón "Solicitud de Asistencia Retroactiva", como se aprecia en la siguiente imagen,

| SENCE + Oportunidades<br>+ Capaz<br>+ Empleo                               |                                 |          |            | - ADMINISTRADOR NACIONAL |
|----------------------------------------------------------------------------|---------------------------------|----------|------------|--------------------------|
| Cursos - Asistencia Retroactiva -                                          | Perfiles                        |          |            |                          |
|                                                                            |                                 |          |            |                          |
| Búsqueda de Sesiones                                                       |                                 |          |            |                          |
| Código del Curso<br>Nombre del Curso                                       |                                 |          |            |                          |
| Línea de Capacitación Impulsa<br>Región Región Región 1<br>Comuna Santiago | Personas<br>vletropolitana<br>) |          |            |                          |
| Detalles del curso Sesión de Asis                                          | tencia Retroactiva              |          |            |                          |
| Dúcqueda do Casiones                                                       |                                 |          |            |                          |
| Busqueda de Sesiones                                                       |                                 |          |            | ٩                        |
| Fecha de Inicio                                                            | Rut Usuario(a)                  | Nombre L | Jsuario(a) |                          |
| A Buscar                                                                   |                                 |          |            |                          |

| Solicitud de Asiste   | ncia Retroactiva                                |                  |                   |                     | ×         |   |  |  |
|-----------------------|-------------------------------------------------|------------------|-------------------|---------------------|-----------|---|--|--|
| Sesión                |                                                 |                  |                   |                     | •         |   |  |  |
| Fecha de Inicio: 29-0 | 3-2017 10:17:29                                 |                  | Fecha de Término: | 29-03-2017 11:17:29 |           |   |  |  |
| 29-03-2017            | 10:17:29                                        | *                | 29-03-2017        | 11:17:29            | *         | 1 |  |  |
| Motivo                |                                                 |                  |                   |                     |           |   |  |  |
|                       |                                                 |                  |                   |                     | *         | 2 |  |  |
| El campo Motivo es o  | bligatorio, con una longitud r                  | náxima de '200'. |                   |                     |           |   |  |  |
|                       |                                                 |                  |                   |                     |           |   |  |  |
| Archivo 1:            |                                                 |                  |                   |                     |           |   |  |  |
| Seleccionar archive   | Seleccionar archivo Ningún archivo seleccionado |                  |                   |                     |           |   |  |  |
| Archivo 2:            | Archivo 2:                                      |                  |                   |                     |           |   |  |  |
| Seleccionar archive   | Seleccionar archivo Ningún archivo seleccionado |                  |                   |                     |           |   |  |  |
|                       | Formato permitido: PDF, co                      | n un peso máxin  | no de 5 megas     |                     |           |   |  |  |
| Asistancia            |                                                 |                  |                   |                     |           | Λ |  |  |
| Asistencia            |                                                 |                  |                   |                     | +         | 4 |  |  |
| Mostrar 10 V          | egistros                                        | Excel            | Columnas          | Buscar:             |           |   |  |  |
| là #lî Tipolî         | Rut ↓↑ Nombre ↓↑ E                              | intrada ↓† Sali  | ida ↓↑            |                     |           |   |  |  |
| Nir                   | igún dato disponible en esta                    | tabla            |                   |                     |           |   |  |  |
| Mostrando registros d | el 0 al 0 de un total de 0 regi                 | istros           |                   | Anterior            | Siguiente |   |  |  |
|                       |                                                 |                  |                   |                     |           |   |  |  |

1° Primero debe asignar la fecha y hora de la sesión en la parte superior tal como se aprecia en la imagen anterior.

- 2° Ingresar el motivo de la solicitud
- 3° Adjuntar documentación de respaldo
- 4° Posteriormente para agregar a los facilitadores y participantes hacer clic en 主

| Asistencia                    |                |             |                   | •  |
|-------------------------------|----------------|-------------|-------------------|----|
| Mostrar 10 v registros        | Excel Columnas | Buscar      |                   |    |
| ↓≟ # ↓↑ Tipo ↓↑ Rut ↓↑ Nombre |                | .↓† Entrada | <b>l</b> † Salida | 11 |

5° Se desplegará la opción para que puedan agregar algún facilitador o participante que no haya marcado su entrada. Siempre y cuando este bajo la normativa vigente. Debe seguir los siguientes pasos:

a) Elegir el tipo "Facilitador" o "Participante", dependiendo de qué persona desea agregar

| Тіро        |              |
|-------------|--------------|
| Facilitador | Participante |

b) Seleccionar al Facilitador o Participante de la nómina que se despliega en la opción "Asistente", dependiendo del tipo de asistente que selecciono. Posteriormente debe indicar fecha y hora de ese asistente y hacer clic sobre el botón "ACEPTAR" para agregarlo en la nómina. La fecha y rango de hora estará por defecto de acuerdo a lo indicado en el paso 1.

| Asistencia                                    |                        |     | •                            |
|-----------------------------------------------|------------------------|-----|------------------------------|
| Tipo<br>Facilitador Pa<br>Entrada: 15-11-2016 | rticipante<br>10:29:56 | Rut | Nombre                       |
| 15-11-2016                                    | 10:29:56               | *   | 15-11-2016 12:05:42 <b>*</b> |

Y por último presionar el botón "ACEPTAR", para enviar su solicitud.

| Anterior | 1        | 2          | Siquiente    |
|----------|----------|------------|--------------|
| Anterior |          | 2          | oiguiente    |
|          |          |            |              |
|          |          |            | ••.          |
|          |          | Acepta     | r Cerrar     |
|          | Anterior | Anterior 1 | Anterior 1 2 |

**Nota 1:** La funcionalidad de la Solicitud de asistencia retroactiva se encuentra disponible. Por lo que se solicita que si desean solicitarla deben realizarlo por este Sistema, la cual se envía a la Dirección Regional de SENCE donde se impartió el curso, deben adjuntar el Libro físico de asistencia (con un peso inferior a 5M), respaldo que podrá ser utilizado hasta el 30 de abril 2017.

**Nota 2:** Recuerde que todas las solicitudes de asistencia retroactiva se deber regir de acuerdo a la normativa vigente de los programas y cursos que imparte SENCE, los que a su vez estarán sujetos a evaluación por parte de las Direcciones Regionales dependiendo de la región de ejecución del curso.

#### a) Revisar solicitudes enviadas

Para revisar si sus solicitudes de asistencia retroactiva fueron aprobadas, rechazadas o aún en están en estado ingresadas, debe hacer clic sobre el menú "Asistencia retroactiva" – "Gestión de solicitudes de asistencia retroactiva"

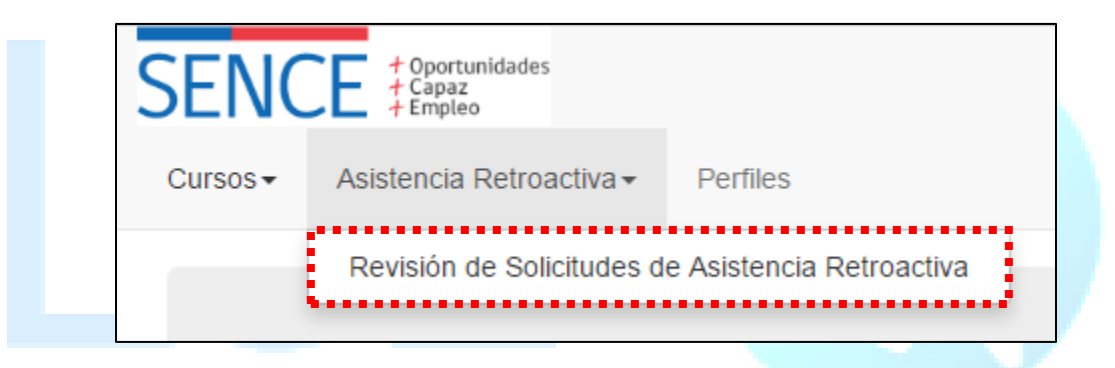

En la cual debe completar los campos obligatorios destacados con el ícono

| SENCE <sup>+</sup> Oportunidades<br>Capaz<br>Empleo<br>Cursos - Asistencia Retroa | activa <del>v</del> Perfiles |                       |            |            | ADMINISTRADOR NACIONAL |
|-----------------------------------------------------------------------------------|------------------------------|-----------------------|------------|------------|------------------------|
| Revisión de Solicitudes c                                                         | le Asistencia Retroactiva    |                       |            |            | •                      |
| Curso                                                                             |                              | Línea de Capacitación |            | Estado     |                        |
|                                                                                   |                              | Seleccione            | * *        | Seleccione | * *                    |
| Fecha de Inicio<br>desde:                                                         | hasta:                       | c                     | onsolidado |            |                        |

En el campo de estado, podrá revisar las solicitudes de asistencia retroactiva que han sido aprobadas, rechazadas o que aún se encuentran en estado ingresados.

| Seleccione | * | * |
|------------|---|---|
| Seleccione |   |   |
| INGRESADA  |   |   |
| RECHAZADA  |   |   |
| APROBADA   |   |   |

**Nota:** Cuando SENCE apruebe una asistencia retroactiva por parte de SENCE, está es cargada inmediatamente en el curso que se solicitó y afectando así los porcentajes de asistencia de los participantes en el curso.

## VII) Asociar un curso de contingencia

La asociación de un curso de contingencia puede ser parcial o completa, es decir se debe realizar por cada sesión de clases.

Un curso de contingencia puede ser asociado o des asociado.

Para buscar un curso de contingencia creado por su Entidad Capacitadora, debe seleccionar el menú "Cursos" – "Cursos de contingencias,

| Cursos → Asistencia Retroactiva → Perfiles         |  |
|----------------------------------------------------|--|
|                                                    |  |
| Administración de Cursos<br>Cursos de Contingencia |  |

En la cual debe completar los campos obligatorios destacados con el ícono 🔭 tales como:

- Línea de Capacitación, impulsa persona ex franquicia tributaria
- Estado:
  - **Asociado:** Hace referencia cuando un curso de contingencia ya ha sido asociado al curso real.
  - **Asociado parcialmente:** Hace referencia si el curso de contingencia contiene más de una sesión y queda una de estas disponibles para asociar.
  - **Des Asociado:** Hace referencia cuando ninguna de las sesiones del curso de contingencia ha sido asociada a un curso real.

#### - Hacer clic en el botón "buscar"

| Cursos de contingencia       |                           |                       | •   |
|------------------------------|---------------------------|-----------------------|-----|
| Código Curso de Contingencia | Nombre Curso Contingencia | Línea de Capacitación | - 4 |
| Estado                       |                           | Seleccione            |     |
| Seleccione • *               |                           |                       |     |
|                              |                           |                       |     |

Una vez que realiza la búsqueda deseada, obtendrá los resultados de esta de la siguiente forma,

en la cual para revisar las sesiones del curso de contingencia hacer clic en el ícono il, tal como se ve en la siguiente imagen,

| Cur      | rsos de c | ontingencia                  |                             |                                |     |
|----------|-----------|------------------------------|-----------------------------|--------------------------------|-----|
| Mos      | strar 10  | ▼ registros                  | Excel Columnas              | Buscar:                        |     |
|          | # J1      | Código Curso de Contingencia | 😂 Nombre Curso Contingencia | ↓† Estado ↓† Curso Asociado ↓1 | t I |
| <b>#</b> | 1         | 77602217[-(CON)-]2016        |                             | Desasociado                    |     |
| <b>m</b> | 2         | 12906598[-(CON)-]2016        |                             | Desasociado                    |     |
| <b>m</b> | 3         | 42599507[-(CON)-]2016        | ~                           | Desasociado                    |     |

Una vez que hace clic sobre el curso de contingencia, podrá visualizar las sesiones que tenga dicho curso,

| Código<br>Nombre<br>Línea c | Curso de Con<br>Curso Contin<br>le Capacitación<br>Estado<br>Curso Asociado | Impulsa Personas<br>Desasociado |    |     |       |            |                  |     |     |               |         |          |  |
|-----------------------------|-----------------------------------------------------------------------------|---------------------------------|----|-----|-------|------------|------------------|-----|-----|---------------|---------|----------|--|
| A<br>Sesione                | S                                                                           |                                 |    |     |       |            |                  |     |     |               |         |          |  |
| 00010110                    |                                                                             |                                 |    |     |       |            |                  |     |     |               |         |          |  |
| Mostrar                     | 10 v registi                                                                | os                              |    |     | Excel | Colu       | umnas            |     |     |               | Buscar: |          |  |
| Mostrar                     | 10 ▼ registr<br># ↓↑ Inic                                                   | ros                             | ţţ | Fin | Excel | Colu<br>↓î | umnas<br>Usuario | .↓† | .↓↑ | Participantes | Buscar: | Asociado |  |

Para poder asociar una sesión a un curso hacer clic sobre el ícono 🔒 , con el objetivo de

seleccionar la sesión y luego hacer clic sobre los binoculares <sup>A</sup> para buscar el curso al cual deseas asociar.

Una vez realizado los pasos anteriores, puede buscar el curso al cual desea asociar el curso de contingencia previamente seleccionado.

Para buscar el curso el cual desea asociar la contingencia, posee tres criterios de búsqueda: Región, Participante y Facilitador.

|             | ición de Cursos |             |            |            |                   | •           |
|-------------|-----------------|-------------|------------|------------|-------------------|-------------|
| Región      | Participante    | Facilitador |            |            |                   |             |
| Región      |                 |             | Comuna     |            | Línea de Capacita | ción        |
| Seleccior   | 1e              | <b>* *</b>  | Seleccione | * *        | Seleccione        | <b>*</b> *  |
| Fecha de li | nicio           |             |            | Estado     |                   |             |
| desde:      |                 | hasta:      |            | Seleccione | * *               | Consolidado |
|             |                 |             |            |            |                   |             |

Con cualquiera de esos filtros búsqueda mostrará como resultado los cursos en el cual podrá seleccionarlo con el icono

| Cursos  | por Fa | cilitador   |                                                                                       |                  |                  |                      |              |                         |      |
|---------|--------|-------------|---------------------------------------------------------------------------------------|------------------|------------------|----------------------|--------------|-------------------------|------|
| Mostrar | 10     | ▼ registros |                                                                                       | Excel            | Column           | as                   | Buscar:      |                         |      |
|         | # ↓↑   | Codigo 🕼    | Nombre 🎼                                                                              | lni.<br>Prog. ↓† | Ter.<br>Prog. ↓† | Rut<br>Supervisor ↓↑ | Supervisor 🕼 | Región ↓†               | Comu |
|         | 1      |             | Aplicación De<br>Técnicas Para<br>Liderazgo<br>Estratégico En<br>Gestión<br>Comercial | 01-10-<br>2016   | 31-12-<br>2016   | 1-9                  | Kjh          | Región<br>Metropolitana | Sar  |

Desplegándose la siguiente pantalla, donde aparecerá el curso seleccionado y la sesión de contingencia seleccionada, para luego hacer clic en el botón "Asociar"

| Curso do conting                                                                                | oncia                                                                                                    |                  |               |         |                  |                     |     |
|-------------------------------------------------------------------------------------------------|----------------------------------------------------------------------------------------------------|------------------|---------------|---------|------------------|---------------------|-----|
| Código Curso de Con<br>Nombre Curso Contin<br>Línea de Capacitación<br>Estado<br>Curso Asociado | 77602217[-(CON)-]2016<br>04-11-2016<br>Impulsa Personas<br>Desasociado                                                                                                    |                  |               |         |                  |                     |     |
| Código Curso 5<br>Nombre 4<br>Consolidado 1<br>Asociar                                          | Línea de Capacitación Impulsa Personas<br>Estado Desasociado<br>Curso Asociado<br>Corso S115060<br>Nombre Aplicación De Técnicas Para Liderazgo Estratégico En Gestión Comercial<br>Consolidado NO |                  |               |         |                  |                     |     |
| Sesiones                                                                                        |                                                                                                    |                  |               |         |                  |                     |     |
| Mostrar 10 v regist                                                                             | ros                                                                                                    |                  | Excel Columna | ;       |                  | Buscar:             |     |
| # 1† Inio                                                                                       | cio 🎝                                                                                                    | Fin              | .↓† Usu       | ario ↓† | ↓↑ Participantes | <b>↓</b> ↑ Asociado | .↓↑ |
| <b>≙</b> 1 04-                                                                                  | 11-2016 15:51:19                                                                                                    | 04-11-2016 15:55 | :58 153       | 15897-9 | 2                | NO                  |     |

#### Una vez al hacer clic en asociar, aparecerá un mensaje de confirmación

| Asociación                                                                                | × |
|-------------------------------------------------------------------------------------------|---|
| ¿Está seguro que quiere asociar el curso de contingencia 37479404[-(CON)-]2016 al curso ? |   |
| Si                                                                                        | 0 |

En la cual si presiona que "No", volverá a la pantalla anterior. En cambio sí está seguro de la asociación puede hacer clic sobre el botón "Sí", si no existen diferencias entre los participantes de la sesión de contingencia quedará asociada al curso seleccionado previamente.

En cambio sí existe diferencias el Sistema mostrará los participantes que se encuentran en la sesión de contingencia, pero no están en el curso seleccionado, podrá visualizarlo en la pantalla que se desplegará con dicha información, en que se puede apreciar a todos los asistentes ya sean inscritos en el curso informado ante SENCE y los que fueron agregados en el curso de contingencia, para esto se cuenta con los siguientes estados,

- Inscrito: No existen marcas en la sesión de contingencia, pero sí en el curso asociar
- Coincidencia: Existe en la sesión de contingencia y en el curso a asociar
- Agregado: Existe en la sesión de contingencia, pero no está en el curso asociar

| Existen dife<br>donde: | rencias de asistentes entre la ses          | sión de contingencia y e  | el curso a asoc |
|------------------------|---------------------------------------------|---------------------------|-----------------|
| Inscrito: No           | o existen marcas en la sesión de            | contingencia, pero sí e   | n el curso asoc |
| Coinciden              | <b>cia</b> : Existe en la sesión de conting | gencia y en el curso a a  | isociar         |
| Agregado:              | Existe en la sesión de contingen            | cia, pero no está en el o | curso asociar   |
| Rut                    | Nombre                                      | Тіро                      | Estado          |
|                        |                                             | Р                         | Agregado        |
|                        |                                             | Р                         | Agregado        |
|                        |                                             | Р                         | Inscrito        |
|                        |                                             | Р                         | Inscrito        |
|                        |                                             | Р                         | Inscrito        |
|                        |                                             | Р                         | Inscrito        |
|                        |                                             | Р                         | Inscrito        |
|                        |                                             | F                         | Inscrito        |
|                        |                                             |                           |                 |
| č⊨sta segu             | ro que desea continuar?                     |                           |                 |
|                        |                                             |                           |                 |

Si indica la opción "Sí", la sesión de contingencia quedará asociada al curso seleccionado.

# VIII) Funcionalidades Electrónico

La plataforma Web del Libro de clases electrónica, cuenta con las siguientes funcionalidades:

- Consolidar
- Agregar Actividades
- Agregar Observaciones
- Agregar evaluaciones

#### a) Consolidar

Esta funcionalidad es de utilizad para facilitar la toma de asistencia de un curso que se realiza para diversas empresas pero en un mismo lugar físico, horario y en el mismo rango de fecha de inicio y término. Es decir en un curso consolidado podrán visualizar a los diferentes participantes de las distintas empresas que realizarán el curso.

Para poder consolidar estos cursos deben cumplir los siguientes requisitos:

- Mismo nombre del curso
- Igual fecha de inicio y término
- Misma región de ejecución

Para realizar la consolidación de los cursos, seguir los pasos que se indican a continuación,

 a) Buscar el curso en el menú Cursos" – "Administrador de cursos" en dónde podrá buscar por los criterios de búsqueda: Región, Participante y Facilitador. Ejemplo si se desea buscar los cursos por el RUT facilitador, debe indicar los campos obligatorios, tales como RUT facilitador y tipo de programa, si desea acotar la búsqueda podrá ingresar un intervalo de fecha de inicio y hacer clic en el botón "Buscar"

| Administración de Cursos  |                       |                        |     |
|---------------------------|-----------------------|------------------------|-----|
| Curso Región Participante | Facilitador           |                        |     |
| RUT del Facilitador       | Línea de Capacitación |                        |     |
| *                         | Seleccione            | ▼ <b>*</b> Consolidado |     |
| Fecha de Inicio           |                       | Estado                 |     |
| desde:                    | hasta:                | Seleccione             | * * |
| MBuscar                   |                       |                        |     |
|                           |                       |                        |     |

El sistema mostrará los cursos en los cuales se encuentra como facilitador el RUT que digitaron para

la búsqueda de los cursos. El ícono para poder consolidar es , el cual se debe hacer clic sobre él por cada curso que desea consolidar. Para realizar más fácil la búsqueda en la opción Buscar, puede obtener de manera más fácil los cursos a consolidar.

| ostrar      | 10   | <ul> <li>registros</li> </ul> |                                                                                       |                  |                  | Excel Colu           | umnas        |                         |           | Buscar:         |                 |                 |
|-------------|------|-------------------------------|---------------------------------------------------------------------------------------|------------------|------------------|----------------------|--------------|-------------------------|-----------|-----------------|-----------------|-----------------|
|             | # ↓↑ | Codigo 🎼                      | Nombre 🎝                                                                              | ini.<br>Prog. ↓† | Ter.<br>Prog. ↓† | Rut<br>Supervisor ↓↑ | Supervisor 🕸 | Región ↓†               | Comuna ↓↑ | lni.<br>Real ↓† | Ter.<br>Real ↓† | Estado 👃        |
| €<br>∞      | 1    |                               | Aplicación De<br>Técnicas Para<br>Liderazgo<br>Estratégico En<br>Gestión<br>Comercial | 01-10-<br>2016   | 31-12-<br>2016   | 1-9                  | Kjh          | Región<br>Metropolitana | Santiago  | 07-10-<br>2016  | 06-01-<br>2017  | En<br>Ejecución |
| €<br>∰<br>% | 2    |                               | Aplicación De<br>Técnicas Para<br>Liderazgo<br>Estratégico En<br>Gestión<br>Comercial | 01-10-<br>2016   | 31-12-<br>2016   | 1-9                  | Kjh          | Región<br>Metropolitana | Santiago  | 07-11-<br>2016  | 24-11-<br>2016  | En<br>Ejecución |
| 0<br>#      | 3    |                               | Aplicación De<br>Técnicas Para                                                        | 01-10-<br>2016   | 31-12-<br>2016   | 1-9                  | Kjh          | Región<br>Metropolitana | Santiago  | 18-11-<br>2016  | 25-11-<br>2016  | En<br>Ejecuciór |

Una vez que tenga seleccionado los cursos seleccionados aparecerá un encabezado con sus cursos, en el cual para poder consolidar, debe hacer clic sobre el botón "consolidar"

| Aplicación De Técnicas Para Liderazgo Estratégico En Gestión Comercial<br>Fecha Inicio Programada<br>01-10-2016 |  |
|----------------------------------------------------------------------------------------------------|--|
| Región<br>Región Metropolitana                                                                                  |  |
| Cursos<br>• 5115060<br>• 5115063                                                                                |  |
| Consolidar Cancelar                                                                                             |  |

Cuando se consolidan los cursos, el Sistema le entregará un código nuevo, con el cuan podrá t<mark>omar asistencia de todos los participan</mark>tes en la aplicación de escritorio.

#### b) Agregar Actividades

Esta funcionalidad, permite agregar o editar la actividad o contenido de una sesión de clases ya informada.

Recuerde que la actividad/contenido puede ser agregada en la aplicación de escritorio de toma de asistencia o bien en la plataforma web, cumpliendo con las reglas de negocios de los programas.

Para ingresar o editar una actividad, puede realizar tanto la búsqueda por un código curso en particular o bien por criterio de búsqueda "Región", "Participante" o "Facilitador", realizando los siguientes pasos,

a) Buscar el curso

| Búsqueda           | de Cursos       |              |                                 |     |             |          | • |
|--------------------|-----------------|--------------|---------------------------------|-----|-------------|----------|---|
| Curso<br>Código de | Región<br>Curso | Participante | Facilitador<br>Tipo de Programa |     | Concolidado |          |   |
|                    |                 | *            | Seleccione                      | * * | Consolidado | A Buscar |   |

b) Buscar las sesiones del curso

| \$ | Sesiones |    |   |          |            |   |     |                   |       |       |                     |     |          |        |          |    |
|----|----------|----|---|----------|------------|---|-----|-------------------|-------|-------|---------------------|-----|----------|--------|----------|----|
| 1  | Mostrar  | 10 | ۲ | egistros |            |   |     |                   | Excel | Colui | mnas                |     | В        | uscar: |          |    |
|    |          |    |   |          | ↓ <u>≞</u> | # | .↓↑ | Fecha de Inicio   |       | ↓† I  | Fecha de Término    | .↓↑ | Duración | .↓†    | Anomalía | J1 |
|    | m        | ľ  | D | \$       |            | 1 |     | 23-11-2016 15:24: | 41    | :     | 23-11-2016 15:44:33 |     | 00:19    |        | SI       |    |
|    | m        | ľ  | D | <b>₽</b> |            | 2 |     | 24-11-2016 15:30: | 04    | :     | 24-11-2016 15:33:29 |     | 00:03    |        | NO       |    |
|    | m        | ľ  |   | <₽       |            | 3 |     | 25-11-2016 15:49: | 38    | :     | 25-11-2016 15:51:44 |     | 00:02    |        | NO       |    |
|    | m        | ľ  | D | \$⊒      |            | 4 |     | 28-11-2016 15:36: | 56    | :     | 28-11-2016 15:38:36 |     | 00:02    |        | NO       |    |
|    | m        | ľ  | D | <b>€</b> |            | 5 |     | 06-01-2017 10:37  | 16    | (     | 06-01-2017 10:58:30 |     | 00:19    |        | SI       |    |
| -  | <b>#</b> | ľ  | D | Ð        |            | 6 |     | 15-11-2016 17:25: | 28    |       | 15-11-2016 17:28:05 |     | 00:02    |        | NO       |    |

c) Se debe agregar o editar una actividad por sesión, haciendo clic el ícono 🧭

|            |   |   |   |                     | atrá                | nin   |    |
|------------|---|---|---|---------------------|---------------------|-------|----|
| <b>#</b> 7 | D | 4 | 2 | 24-11-2016 15:30:04 | 24-11-2016 15:33:29 | 00:03 | NO |
|            |   |   |   |                     |                     |       |    |

- d) Al seleccionar una sesión, podrá agregar o editar una actividad,
  - i. Agregar actividad, debe seleccionar el ícono, en donde podrá agregar en la descripción, horas prácticas y horas teóricas.

| Activida | ades                   |                   |                      |                   |                         | ×                     |
|----------|------------------------|-------------------|----------------------|-------------------|-------------------------|-----------------------|
| Agreg    | ar/Editar Activic      | dad               |                      |                   |                         | +                     |
| Mostra   | r 10 v reg             | gistros           | Excel                | Columnas          | Buscar:                 |                       |
| # ↓↑     | Fecha de<br>Creación   | ↓† Descripción ↓† | Rut<br>Usuario(a) ↓† | Nombre Usuario(a) | Horas<br>↓† Teóricas ↓† | Horas<br>Prácticas ↓† |
| 1        | 02-03-2017<br>18:33:34 | bla               | 16122439-1           |                   |                         | 01:00                 |
| 2        | 06-03-2017<br>13:05:53 | Prueba            | 16122439-1           | . ajarao caorao   |                         | 27:00                 |

| Actividades                                                    |                                                                  | × |
|----------------------------------------------------------------|------------------------------------------------------------------|---|
| Agregar/Editar Ac                                              | ividad                                                           | • |
| Descripción                                                    |                                                                  | * |
| Horas Teóricas<br>El campo Horas<br>Teóricas es<br>obligatorio | Horas Prácticas<br>El campo Horas<br>Prácticas es<br>obligatorio |   |

Ingresar la descripción de la actividad, las horas teóricas y prácticas. Siempre debe digitar un número de horas minutos. Finalmente hacer clic sobre el botón "Agregar"

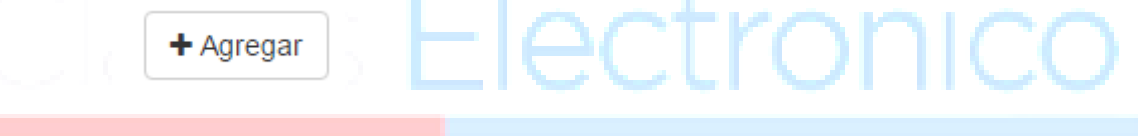

ii. Editar una actividad, debe seleccionar el ícono , y luego hacer clic sobre la actividad que desea modificar, para así editarla y finalmente hacer clic sobre el botón "Actualizar"

| Actividades                                                                   |                 | ×                  |
|-------------------------------------------------------------------------------|-----------------|--------------------|
| Agregar/Editar Act                                                            | tividad         | 4                  |
| Descripción<br>Horas Teóricas<br>El campo Horas<br>Teóricas es<br>obligatorio | Horas Prácticas | Agregar Actualizar |

#### c) Agregar Observaciones

Para agregar las observaciones o editarlas, debe buscar el curso como se explicó en el punto

| ant | erior, par | a po | oder visualizar la | is sesiones del curso, hacie     | ndo clic sobre el íc | ono 🗖              |      |
|-----|------------|------|--------------------|----------------------------------|----------------------|--------------------|------|
|     | 0          | ₽    | 1 9DCDA008         | 3C1212352E38DF2641EC7C834EB58737 | 15-11-2016 9:47:48   | 15-11-2016 9:53:27 | 0,08 |
|     |            |      |                    |                                  |                      |                    |      |

| Observaciones                                   |                                    |         |          | ×         |
|-------------------------------------------------|------------------------------------|---------|----------|-----------|
| Agregar/Editar Observación                      |                                    |         |          | +         |
| Mostrar 10 • registros                          | Excel Columnas                     | Buscar: |          |           |
| # 1 Fecha de Creación 1 Texto 1                 | Rut Usuario(a) 👫 Nombre Usuario(a) | 11      |          |           |
| Ningún dato dispo                               | nible en esta tabla                |         |          |           |
| Mostrando registros del 0 al 0 de un total de 0 | registros                          |         | Anterior | Siguiente |
|                                                 |                                    |         |          |           |
|                                                 |                                    |         |          | Cerrar    |

|  | + |  |
|--|---|--|
|  |   |  |

i. Agregar una observación, debe hacer clic en el símbolo

La fecha de creación será la correspondiente a cuando esté ingresando dicha observación, y por último hacer clic en el botón "Agregar"

| Obs | servac  | ciones                                                                                                    | ×                                                             |
|-----|---------|----------------------------------------------------------------------------------------------------|---------------------------------------------------------------|
| Ag  | gregar/ | r/Editar Observación                                                                                                    | ·                                                             |
| Te  | exto    |                                                                                                    | * Agregar                                                     |
|     | ii.     | Editar una observación, debe seleccionar el ícono +,<br>observación que desea modificar, para así editarla y finalme<br>"Actualizar" | y luego hacer clic sobre la<br>ente hacer clic sobre el botón |

| Observaciones                | ×                  |
|------------------------------|--------------------|
|                              |                    |
| Agregar/Editar Observación   | •                  |
|                              |                    |
| Texto                        |                    |
| Observación video tutorial 1 | *                  |
|                              | Agregar Actualizar |

#### d) Agregar evaluaciones

Para agregar las evaluaciones de un curso, debe buscar el curso bajo los criterios de búsqueda "Región", "Participante" o "Facilitador", en donde podrá visualizar los cursos, si desea buscar un curso lo podrá realizar en el campo "Buscar", para agregar una evaluación debe hacer clic sobre el ícono

| Cursos por Facilitador |      |                |                                                                                       |                  |                  |                      |              |                         |          |                 |                 |                 |
|------------------------|------|----------------|---------------------------------------------------------------------------------------|------------------|------------------|----------------------|--------------|-------------------------|----------|-----------------|-----------------|-----------------|
| Mostrar                | 10   | 10 • registros |                                                                                       |                  |                  |                      | umnas        |                         | Buscar:  | Buscar:         |                 |                 |
|                        | # ↓↑ | Codigo ↓†      | Nombre 🎝                                                                              | lni.<br>Prog. ↓† | Ter.<br>Prog. ↓† | Rut<br>Supervisor ↓↑ | Supervisor 🕼 | Región ↓†               | Comuna 🎼 | lni.<br>Real ↓† | Ter.<br>Real ↓† | Estado ↓↑       |
| €<br>∰<br>⊗            | 1    |                | Aplicación De<br>Técnicas Para<br>Liderazgo<br>Estratégico En<br>Gestión<br>Comercial | 01-10-<br>2016   | 31-12-<br>2016   | 1-9                  | Kjh          | Región<br>Metropolitana | Santiago | 07-10-<br>2016  | 06-01-<br>2017  | En<br>Ejecución |
| €<br>∰<br>∞            | 2    |                | Aplicación De<br>Técnicas Para<br>Liderazgo<br>Estratégico En<br>Gestión<br>Comercial | 01-10-<br>2016   | 31-12-<br>2016   | 1-9                  | Kjh          | Región<br>Metropolitana | Santiago | 07-11-<br>2016  | 24-11-<br>2016  | En<br>Ejecución |

Una vez que hace clic sobre las evaluaciones de un curso, se abrirá la siguiente pantalla, donde podrá ingresar las notas, seleccionando la escala con la cual se encuentran las evaluaciones,

1 a 7 ó 0 a 100

Además debe completar el campo de "Cálculo de nota final", en la cual debe indicar como se calculará la nota final. Ejemplo si la evaluación 1 cuenta con una ponderación de un 40% y la evaluación 2 tiene una ponderación de un 60%. Se puede escribir N1\*40%+N2\*60% y hacer clic sobre el botón "Guardar".

| Cálculo de Nota Final |                                       |
|-----------------------|---------------------------------------|
|                       |                                       |
| Escala de Notas       | Guardar                               |
| ◎ 1,0-7,0   ● 0-100   | · · · · · · · · · · · · · · · · · · · |

Se pueden agregar hasta 10 notas, ingresando el nombre por cada evaluación, haciendo clic sobre el número de la nota,

| Eva | alua  | ciones |    |           |   |       |       |        |                |      |      |        |          |               |    |           |   |
|-----|-------|--------|----|-----------|---|-------|-------|--------|----------------|------|------|--------|----------|---------------|----|-----------|---|
| Mos | strar | 10     | •  | registros |   |       | Excel | Colun  | nnas           |      |      |        | E        | Suscar:       |    |           |   |
| #   | Į≞    | Rut    | Ĵĵ | Nombre    |   | Jî 1. | 2 ↓↑  | 3 ↓↑ 4 | <b>↓† 5</b> ↓† | 6 ↓↑ | 7 ↓↑ | 8 ↓↑ 9 | lî 10 Jî | Nota<br>Final | ↓↑ | Estado ↓† |   |
| 1   |       | J      | j- |           | ) |       |       |        |                |      |      |        |          |               |    |           | • |
| 2   |       | Ţ      | -  |           |   | E     |       |        |                |      |      |        |          |               |    |           |   |
| 3   |       |        | 1  | 2         |   |       |       |        |                |      |      |        |          |               |    |           |   |

Al hacer clic sobre la evaluación, mostrará la siguiente pantalla, para poder agregar el nombre de la evaluación y las notas por cada participante del curso, y para guardar las notas hacer clic sobre el botón "ACEPTAR"

| Evaluación N° 1 |        |      |  |  |  |
|-----------------|--------|------|--|--|--|
| Nombre          |        |      |  |  |  |
|                 |        | *    |  |  |  |
| Rut             | Nombre | Nota |  |  |  |
| )               |        | 0    |  |  |  |
|                 |        | 0    |  |  |  |
|                 |        | 0    |  |  |  |
| L               |        | ,    |  |  |  |

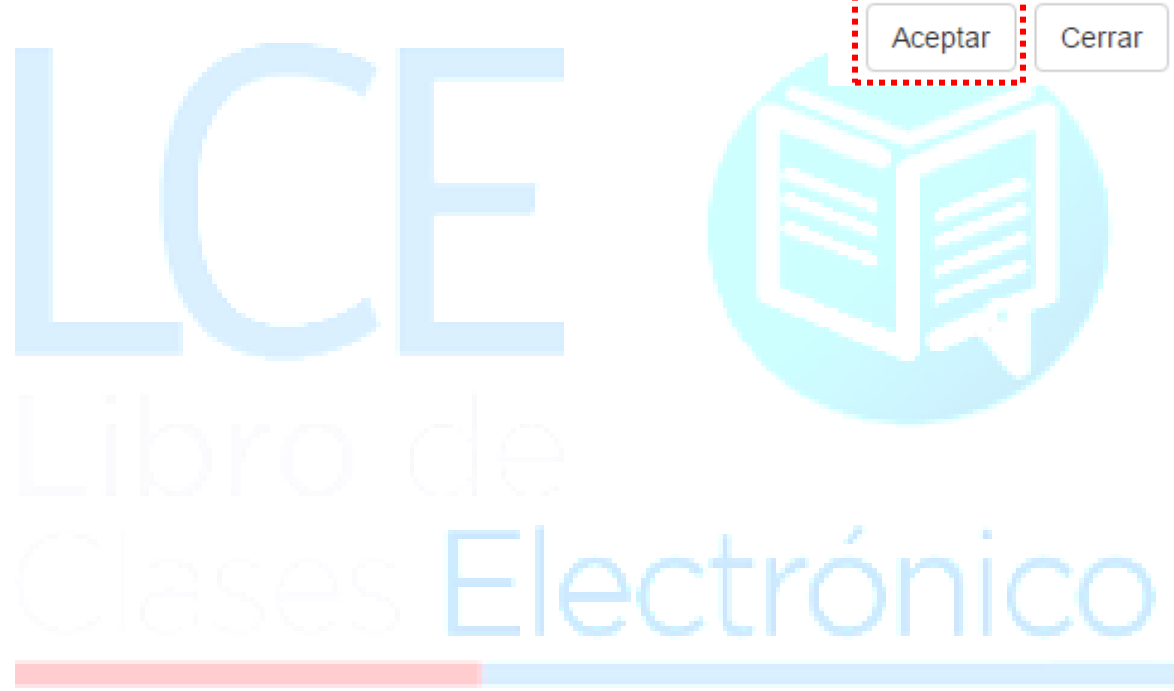